## ขั้นตอนการชำระค่าเล่าเรียนผ่าน Mobile Banking

้นักศึกษาสามารถชำระค่าเล่าเรียนผ่าน Application ของ<u>ธนาคารไทยพาณิชย์</u> โดยมีขั้นตอนดังนี้

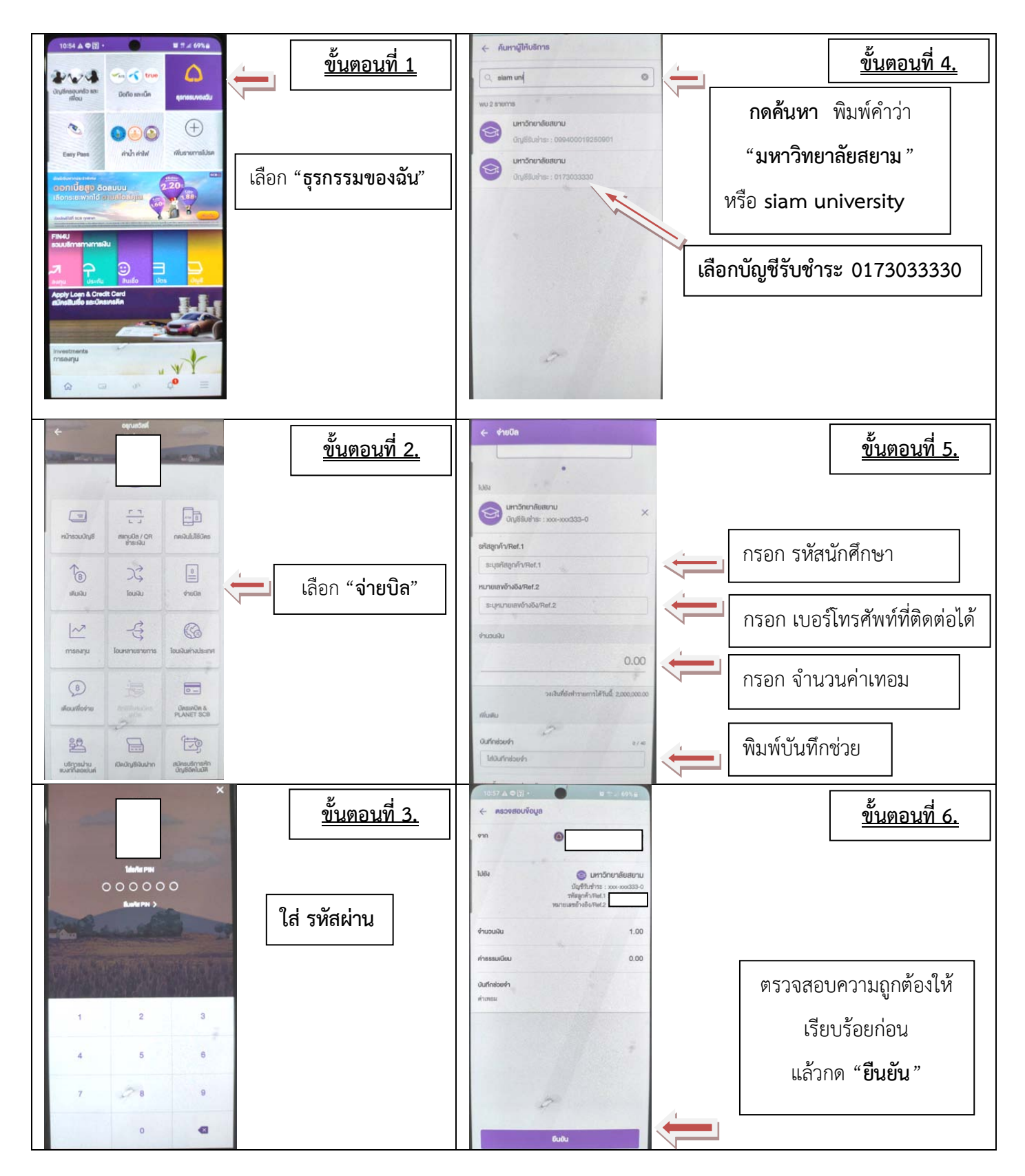

\*\*หมายเหตุ\*\* ให้นักศึกษาปรินท์สลิปการชำระเงินมาขอรับใบเสร็จตัวจริงได้หลังจากชำระค่าเทอมแล้ว 1-2 วันทำการ